1. 和光大学付属梅根記念図書・情報館の HP、もしくは蔵書検索<さとるくん>の 「MY ライブラリーログイン」から、和光大学アカウントでログインしてください。

| ⊿′√∕和光大学               | 的属梅根記念図                                            | 図書・情報館サイト内検索 検索<br><u>和光大学ホームページ   交通アクセ</u> ス |                                                                |                                  |                                        |  |
|------------------------|----------------------------------------------------|------------------------------------------------|----------------------------------------------------------------|----------------------------------|----------------------------------------|--|
| 資料・情報検索                | レファレンス&講習会                                         | 利用案内                                           | 図書・情報館について                                                     | 情報環境ナビ                           | 卒業生・学外の方へ                              |  |
| ■ 資料を探す                |                                                    |                                                |                                                                | МУ                               | ライブラリー                                 |  |
| 蔵書検索くさとるく              | ユーザ名:和光<br>パスワード:上                                 | ;大学アカウ<br>記のアカウ:                               | ントのユーザ名<br>ントに対応したも(                                           |                                  | ザー名(利用者ID)<br>ワード<br>コ <b>グイン(SSL)</b> |  |
| まるごとサー                 | F 和光大学にある資料の<br>部大な情報の中から思<br>Firefox, Google Chro | ほか、データベース・f<br>いがけない"発見"が期れ<br>omeでご利用ください。    | 電子ジャーナルをまとめて検索しま<br>すできます。<br>学内限定(VPN可)<br>検索 <u>≫まるごとサーチ</u> | :₹. ≥<br>:∠ <u>:</u> ∠::<br>•∠:: | MYライブラリーとは?<br>日の開館時間                  |  |
|                        |                                                    |                                                |                                                                |                                  | ようこそ ゲスト さ                             |  |
| 和光大学附属梅根記:<br>蔵書検索 くさと | <sup>念図書・情報館</sup><br>るくん>                         |                                                |                                                                | •=                               | MYライブラリー ログイン                          |  |
| TOP 図書新着案内             | 指定図書の書・作                                           | 青報館HP                                          |                                                                |                                  |                                        |  |
| 和光大学                   | 論文(CiNii Articles)                                 | 他大学の所蔵                                         | 国立国会図書館サーチ                                                     | 町田市立図書館                          | 川崎市立図書館                                |  |
|                        | 和光大学の所蔵資料を検索し                                      | <i>)</i> ます                                    |                                                                |                                  |                                        |  |
|                        |                                                    | 0                                              |                                                                |                                  |                                        |  |

2. ログインすると右上に名前が出てきます。

ログイン状態のまま、キーワードを入れて検索してください。詳細検索も可能です。

|                          |                                                                                                    |               |             |            | ようさ     | こそここともん |  |  |  |  |
|--------------------------|----------------------------------------------------------------------------------------------------|---------------|-------------|------------|---------|---------|--|--|--|--|
| 5                        | 和光大学附属梅根記念図書・情<br>蔵書検索 くさとるくん                                                                                           | A MY          | ライブラリーログアウト |            |         |         |  |  |  |  |
| ТОР                      | 利用状況・申込窓口                                                                                                    | 図書新着案内        | 指定図書        | 図書・情報館HP   |         |         |  |  |  |  |
| MYライご<br>MYライブ<br>※最後に操作 | MYライブラリーへようこそ!<br>MYライブラリーでは、自分が現在借りている資料の状況確認や、文献入手に関する各種申し込みを行うことができます。<br>※最後に操作してから20分が経過すると、自動的にログアウトしますのでご注意ください。 |               |             |            |         |         |  |  |  |  |
| 和光                       | <b>七大学</b> 論文(Cit                                                                                                    | Nii Articles) | 他大学の所蔵      | 国立国会図書館サーチ | 町田市立図書館 | 川崎市立図書館 |  |  |  |  |
| 蔵書検索 和光大学の所蔵資料を検索します     |                                                                                                    |               |             |            |         |         |  |  |  |  |
| 簡易検索 詳細検索                |                                                                                                    |               |             |            |         |         |  |  |  |  |
| 梅根悟                      | ā                                                                                                    |               |             | Q 検索  ◆クリア |         |         |  |  |  |  |

3. 検索結果から資料の詳細画面を開くと、貸出可能な資料には「在架予約」のボタンが表示されるの で、クリックしてください。※ログイン状態でないとボタンが表示されません。

|          |              |                       |                                 |              |        |     |      |      |      | ようこそ                  |                                        | さん      |
|----------|--------------|-----------------------|---------------------------------|--------------|--------|-----|------|------|------|-----------------------|----------------------------------------|---------|
| R<br>R   | 和光大学附属梅根記念図書 | ・<br>情報館<br>ん>        |                                 |              |        |     |      |      | <    | <mark>אי</mark> קר אי | ブラリーロ                                  | コグアウト   |
| ТОР      | 利用状況・申込窓口    | ] 図書新着案内              | 指定図書                            | 図書・情         | 報館HP   |     |      |      |      |                       | ~~~~~~~~~~~~~~~~~~~~~~~~~~~~~~~~~~~~~~ |         |
| ●検索結果    | 三覧に戻る        |                       |                                 |              |        |     |      |      |      | [                     | 1/174] 次                               | の詳細画面 🕇 |
|          |              | <b>小さな実</b><br>チイサナ ジ | 険大学 / 梅根<br>リケン ダイガク            | 民悟著          |        |     |      |      |      |                       |                                        |         |
|          |              | 出版者                   | 東京:星林社                          |              |        |     |      |      |      |                       |                                        |         |
|          |              | 出版年                   | 1990.11                         |              |        |     |      |      |      |                       |                                        |         |
|          |              | 大きさ                   | 243p, ⊠版[4p]                    | ; 19cm       |        |     |      |      |      |                       |                                        |         |
| この情報     | を出力する        | 一般注記                  | 折込表1枚<br>和光大学十年の歩<br>初版: 1975.9 | ≌み: p238-241 |        |     |      |      |      |                       |                                        |         |
| Ø ⊀−,    | ル送信          | 一 所蔵情報                | を非表示                            |              |        |     |      |      |      |                       |                                        |         |
|          |              | 所在・マップ                | 請求記号 巻                          | 次資           | 料番号    | 状態  | אכאב | ISBN | 利用注記 | 予約                    | 在架予約                                   | 所在メモ    |
| このペ-     | -ジのリンク       | 一般書架(4F)              | 370<br>4<br>35n                 | 102          | 479505 | 貸出中 |      |      |      | 予約                    |                                        | 所在メモ    |
| http://l | ibwet コピー    | 一般書架(4F)              | 370<br>4<br>35p                 | 102          | 479514 |     |      |      |      |                       | 在架予約                                   | 所在メモ    |
|          |              |                       |                                 |              |        |     |      |      |      |                       |                                        |         |

4. 内容を確認し、利用者コメントに必ず「郵送貸出希望 計●冊」と入力してください。入力後、「予約 を確定する」を押してください。

※「E-mail」には和光大学アカウントのメールアドレスもしくは MY ライブラリー上で登録された メールアドレスが入ります。変更したい場合は下記 7 の方法で登録または変更を行ってください。 予約受付時や発送時にはメール送信されませんが、申込内容に不備があった際にご連絡します。

| 在架予約                |     |           |     |       |            |      |
|---------------------|-----|-----------|-----|-------|------------|------|
| 在架予約実行ヘルプ           |     |           |     |       |            |      |
| 氏名                  | 所属  |           |     |       |            |      |
| 受取力ウンター:図書館         |     |           |     |       |            |      |
| ▶ 下記資料の在架予約を行います。   |     |           |     |       |            |      |
| 小さな実験大学 / 梅根悟著      |     |           |     |       |            |      |
| 所在請求記号              | 巻次等 | 資料番号      | 状態  | אכאב  | ISBN       | 利用注記 |
| 般書架(4F)             |     | 102479514 |     |       |            |      |
| ▶ 連絡先を指定してください。     |     |           |     |       |            |      |
| • E-mail            |     | 「郵法保山     | 」杀饵 | ₽₽₽₽₽ | ۱ <b>レ</b> |      |
|                     |     | 「野区貝口     | 计中主 |       | ] 2        |      |
|                     |     | 必ず人力      | してく | ください  | D          |      |
| ▶ 利用者コメントを入力してください。 |     |           |     |       |            |      |
| 利用者コメント             |     |           |     |       |            |      |
| 予約を確定する書誌詳細に戻る      |     |           |     |       |            |      |

- 5. 郵送貸出を希望する資料全てに対して在架予約(上記3・4)を行ってください。
- 6. 「利用状況・申込窓口」より貸出・予約状況の照会ができます。

| 和光大学附属梅根記念図書・情報館     はうこそ (1)       和光大学附属梅根記念図書・情報館     (1) |                        |            |             |                    |      |              |            |      |  |  |
|--------------------------------------------------------------|------------------------|------------|-------------|--------------------|------|--------------|------------|------|--|--|
| TOP 利用状況・申込窓口                                                | 図書新着案内 指定図             | 書図書・情      | 青報館HP       |                    |      |              | ترارم<br>2 |      |  |  |
| 「賞出・予約状況照会             文献復写・賞信甲込み             文献復写・賞信申込み状況照会 |                        |            |             |                    |      |              |            |      |  |  |
| 貸出状況 <b>予約状</b>                                              | 3<br>貸出状況 予約状況 貸出・返却履歴 |            |             |                    |      |              |            |      |  |  |
| 状態が「取置中」となっている資料に                                            | は、貸出可能です。期限日まで         | でに、図書・情報   | 8館3Fメインカウンタ | ーへお越しください。         |      |              |            |      |  |  |
| 表示件数 50 • 件 表示項                                              | 目切替                    |            |             |                    |      | 検索:          |            |      |  |  |
| No. 🌢 受取力ウンター 🌲 資                                            | 新暦号  ◆ 予約日  ◆          | 期限日 🌲      | 利用者コメント 🌲   | 資料名 🛔              | 状態 🜲 | 配架場所 🍦       | 請求記号 🌲     | 取消 🌲 |  |  |
| 1 図書館 10                                                     | 02479514 2017.10.27    | 2018.02.24 | テスト         | 小さな実験大学 / 梅<br>根悟著 | 順番待  | 一般書架<br>(4F) | 370/4/35p  | 取消   |  |  |
| 表示情報 1 - 1 (1件中)                                             | · · · · ·              |            |             |                    |      |              |            | • •  |  |  |

7. 返却期限3日前通知などを受け取るメールアドレスも、MY ライブラリー上の「利用状況・申込窓 口」より変更できます。

| I |                                           |                              |         |               |           |          | ł | <b>こうこそ</b> | さん |
|---|-------------------------------------------|------------------------------|---------|---------------|-----------|----------|---|-------------|----|
|   | 和蔵                                        | 光大学附属梅根記念図書・情報<br>書検索 くさとるくん | 8館<br>> |               |           |          |   | ライブラリーログア   | ウト |
|   | ТОР                                       | 利用状況・申込窓口                    | 図書新着案内  | シラバス指定図書(試行中) | オンライン調査相談 | 図書・情報館HP |   | ヘルプ 入力補助    | y  |
|   | 貸出・予約状況照会<br>文献複写・貸借申込み<br>文献複写・貸借申込み状況照会 |                              | 図書      | 購入申込み状況照会     | メールアドレス登  | 録・変更・削除  |   |             |    |

8. 画面右上のログアウトボタンよりログアウトをしてください。